## Trimble T10 & TSC7 Nearby Sharing

<u>Overview:</u> The Trimble T10 tablet and TSC7 are able to use the Windows Nearby Sharing feature to transfer files to Windows computers.

## Turn on Nearby Sharing

- 1. On your Windows computer, from the Task Bar click on **Notifications** in the lower right corner.
- 2. If needed click Expand

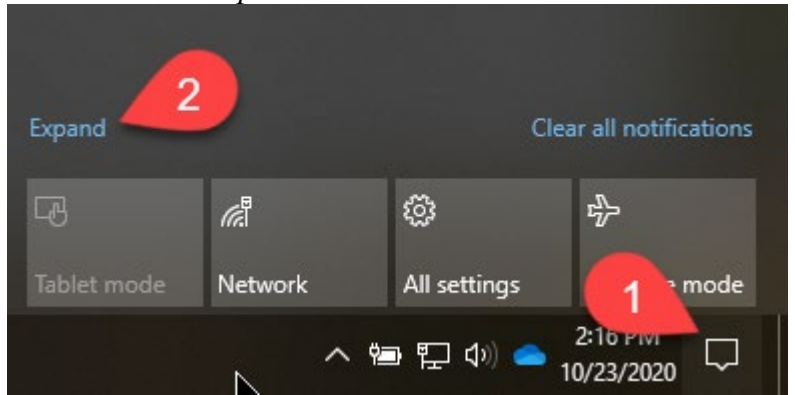

3. If not turned on (hightlighted) click *Nearby Sharing* to toggle it on.

| Collapse Clear all no              |               |                |               |
|------------------------------------|---------------|----------------|---------------|
|                                    |               | ©              | £             |
|                                    | Network       | All settings   | Airplane mode |
|                                    | ১             |                |               |
|                                    | Focus assist  |                | 100%          |
| ×                                  | *             | o%0            |               |
| Night light                        | Not connected | VPN            |               |
| Ð                                  | <u>-</u>      | Ŀ              | ф             |
| Project                            | Connect       | Nearby sharing | Screen snip   |
| へ 智 記 句) 📥 2:15 PM<br>10/23/2020 🖓 |               |                |               |

4. Repeat on the Trimble T10 or TSC7 to turn on Nearby Sharing.

## **Transfer Files between Windows devices**

- 5. On the device with the file to transfer, use Windows File Explorer to browse to the folder containing the file to be transferred.
- 6. Right click on the file to transfer and click Share

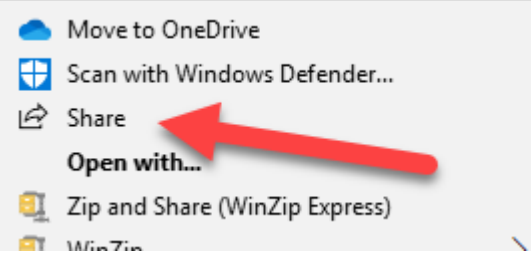

## 7. Select the receiving device:

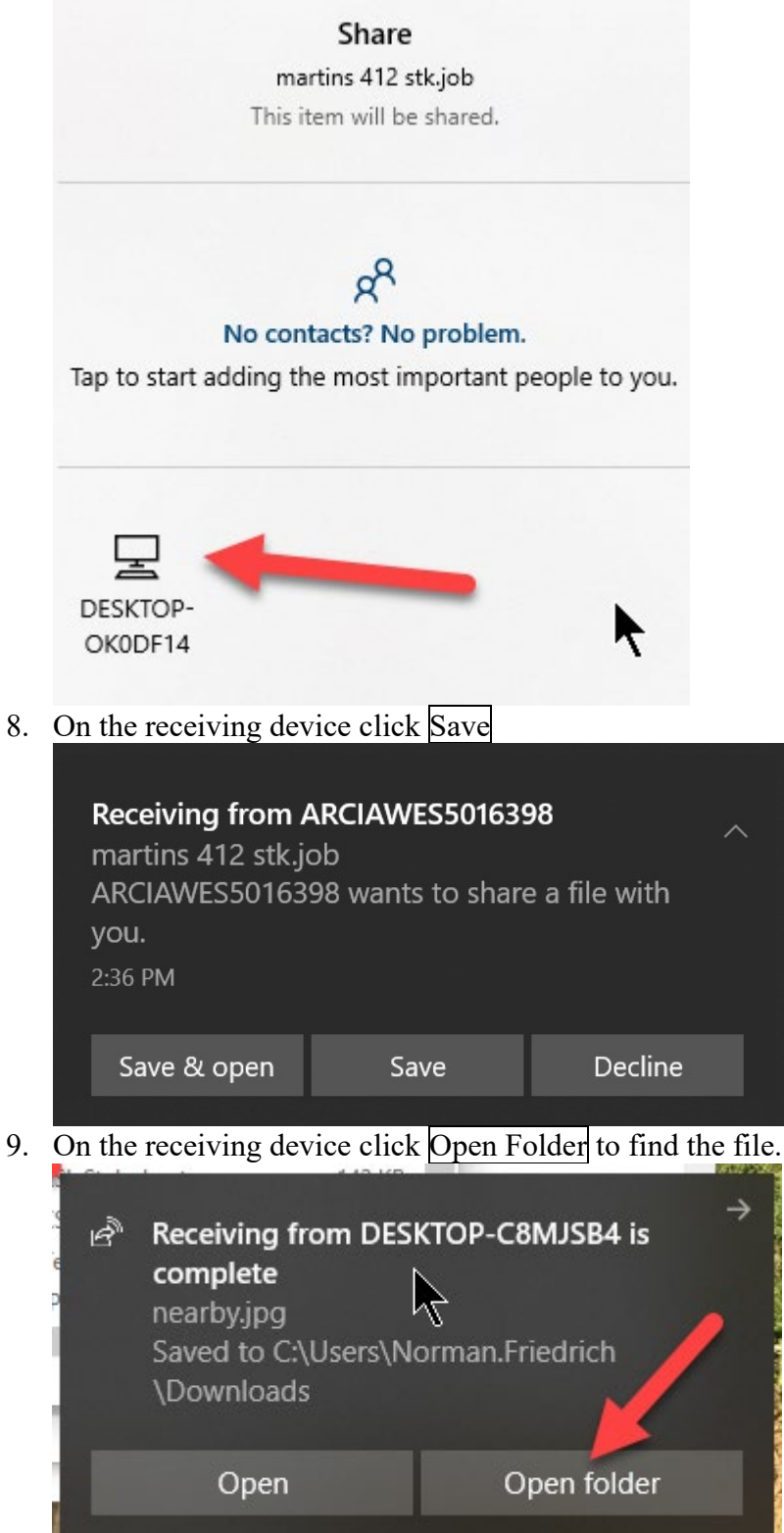

10. Use Windows File Explorer to move the file to the destination location.

Trimble Survey How to NRCS Iowa